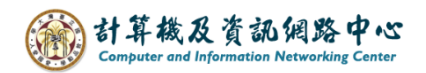

## Switching version setting

## Switch to light version :

1. Please click on the settings icon, click [Options].

| 💷 Mail                 |    |           |   |                                  | ٥         | ?      |
|------------------------|----|-----------|---|----------------------------------|-----------|--------|
| Search Mail and People | Q  | ⊕ New   ∽ |   | Refresh                          | /         | 🍤 Undo |
| Favorites              |    | Inbox     |   | Automatic rep<br>Display setting | lies<br>s |        |
| Inbox                  |    |           |   | Manage add-i                     | ns        |        |
| Drafts<br>Sent Items   | 2  |           |   | Offline setting                  | s         |        |
| Deleted Items          | 17 |           | _ | Change theme                     | 9         | _      |
| Archive                |    |           |   | Options                          |           |        |
| Internal message       |    |           |   |                                  |           |        |
| JULIK LI HAII          |    |           |   |                                  |           |        |

2. Click 【Light version】, check 【Use the light of Outlook】, click 【Save】 and login again to apply the changes.

| <ul><li>Mail</li><li>Options</li></ul> |                                                                                                    |  |  |  |  |  |
|----------------------------------------|----------------------------------------------------------------------------------------------------|--|--|--|--|--|
| Shortcuts                              | Save X Discard                                                                                          |  |  |  |  |  |
| ⊿ General                              |                                                                                                    |  |  |  |  |  |
| My account                             | liaht version                                                                                           |  |  |  |  |  |
| Change theme                           | 1.9.10.0.010                                                                                            |  |  |  |  |  |
| Distribution groups                    | Select the check box below if you want to use the light version of Outlool                              |  |  |  |  |  |
| Keyboard shortcuts                     | Older web browsers                                                                                      |  |  |  |  |  |
| Manage add-ins                         | Low-bandwidth connections                                                                               |  |  |  |  |  |
| Mobile devices                         | Accessibility needs                                                                                     |  |  |  |  |  |
| Offline settings                       | Use the light version of Outlook<br>Changes to this setting will take effect the next time you sign in. |  |  |  |  |  |
| Accessibility settings                 |                                                                                                    |  |  |  |  |  |
| Light version                          |                                                                                                    |  |  |  |  |  |
| Region and time zone                   |                                                                                                    |  |  |  |  |  |
| Text messaging                         |                                                                                                    |  |  |  |  |  |

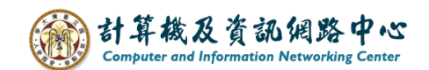

## Back to general version :

1. Click [Options].

| Outlook                                                    | Type here to search Entire Mailbox V |                | Doptions 👔 Sign out |
|------------------------------------------------------------|--------------------------------------|----------------|---------------------|
| 🚖 Mail                                                     | 痻 New Message   🎦 Move 🗙 Del         | ete 🛛 📷 Junk 📔 | M4PM                |
| Calendar                                                   | 📍 🖂 🖉 🔲 From                         | Subj           | iteeeived 👻 Size    |
| Contacts                                                   |                                      |                |                     |
| <ul> <li>Deleted Items (17)</li> <li>Drafts [2]</li> </ul> |                                      |                |                     |
| 🔄 Inbox                                                    |                                      |                |                     |
| 📷 Junk Email                                               |                                      |                |                     |
| 📴 Sent Items                                               |                                      |                |                     |
| Click to view all folders 😽                                |                                      |                |                     |
| Manage Folders                                             |                                      |                |                     |

Click [Outlook version], cancel [Use the light version], click [Save], and login again to apply the changes.

| Outlook           | Find Someone Address Book                                            |
|-------------------|----------------------------------------------------------------------|
| 🚖 Mail            | 📮 Save                                                               |
| Calendar          | <u>+</u>                                                             |
| Contacts          | Outlook version                                                      |
|                   |                                                                      |
| Regional Settings | Select the check box below if you want to use the light version of O |
| Messaging         | Older web browsers     Low bandwidth connections                     |
| Junk Email        | Accessibility needs                                                  |
| Calendar          |                                                                      |
| Automatic Replies | Use the light version                                                |
| Outlook version   | Changes to this setting will take effect the next time you sign in   |
| Mobile Devices    |                                                                      |
| About             |                                                                      |